## 7. 振动计

振动测量选件将 XL2 音频与声学分析仪变为专业的振动测试 仪,能测量全频带和 1/3 倍频程等分辨率的数据。它在 0.8 Hz 到 2.5 kHz 范围内以兼容标准计权的滤波器测量振动加速度,速度 和位移。详细的数据和音频记录帮您实现全面的评估和报告。此 外,XL2 振动测试仪还标配 FFT 分析和示波器功能。FFT 频率范 围从 1 Hz 到 1.69 kHz 可选,允许详细分析测量的振动数据。

频谱公差选件进一步扩展了振动测试仪的性能,包括最大频率 20 kHz 的 FFT 和 0.73 Hz 到 1.36 kHz 之间的 1/12 倍频程分 析。它还能记录参考数据从而设定框限,用于品质控制。远程测量 选件则让您远程实时获取测量数据到计算机中。我们提供完整的 命令集。

### 振动计 / 频谱

振动计

振动计有多个功能页面:

使用页面切换键 Ӣ 选择页面

・ 按页面切换键 Ӣ 在数值界面 123 VibMeter 和 CPB 谱图界 面切换。

使用转轮 🛇 选择页面

- ・按转轮 <sup>(2)</sup> 选中数值界面 123 VibMeter
- ・确认 🕑

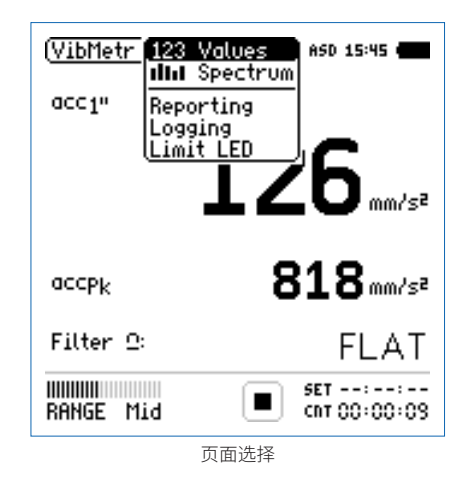

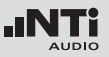

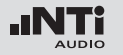

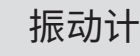

123 VibMeter: 振动数值

显示所选频率范围的振动值。您可以调整结果的字体大小。根据 字体大小,XL2 能同时显示 2 至 4 个结果。实际和最大值可以选 择不同的频率计权。峰值 PK 或 P-P 是真峰值。

■ 频谱:CPB 常数百分比带宽谱图 显示所选有效振动值的 1/3 或 1/1 倍频程频谱。同时以条状图显 示宽频带结果 B。

Reporting:报告设置 您可以在这里选择需要保存哪些测量结果。可选:

ALL 保存所有振动值。

Selected 选择最多十种单独的振动值保存。

更多内容请看 报告 章节。

Logging:设置数据记录

XL2 具有非常强大的振动数据记录功能,您能记录测量过程中的 所有数据。在记录设置页面,您可以选择需要记录哪些振动数据。 可选:更多内容请看记录章节。

- ALL 记录所有振动值。
- Selected 选择最多十种单独的振动值记录。

Limit LED:限值设置

这里提供指示灯 👓 的相关设置,指示灯可以在测量结果超出预 设值时发出橙色或红色警示。另外,可以根据声压级通过串行 I/O 来控制外围设备,例如接上一个额外的红-橙-绿灯来监测声 压级。欲了解更多信息,请参照"限值设置"一章。 总览

#### 数值显示页面

数值结果页面[123]显示选定的宽带振动结果。您可以通过改 变结果显示的字体大小,使 XL2 同时显示 2 至 4 个量测结果。每 个显示的量测结果都可以分别设置频率计权。

#### CPB 常数百分比带宽谱图

实时频谱分析仪页面 **山** CPB 量测并显示所选频率范围内 1/3 或者 1/1 倍频程频谱,和宽频带测试结果。

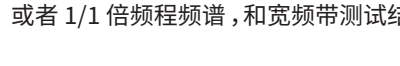

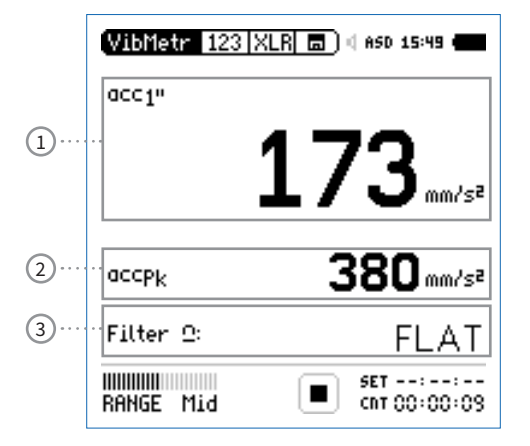

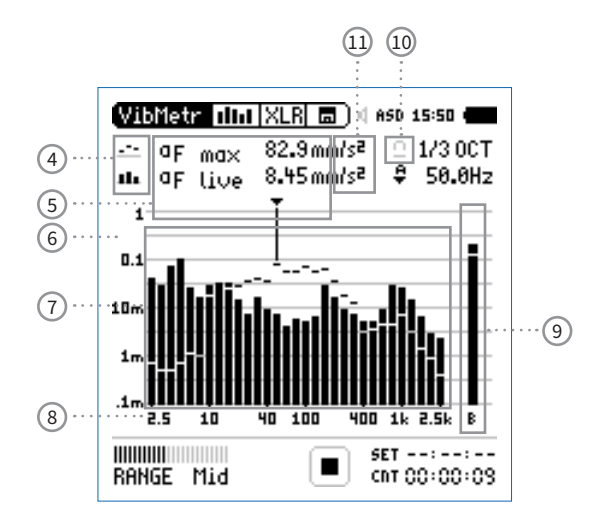

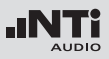

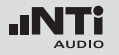

# 振动计

1 振动结果 1

所有的振动结果都可以被同时量测到并记录下来。您可以选 择需要显示在屏幕上的值。

### 改变参数

- ・转动转轮 <sup>〇</sup>选择参数 Lxx
- 按 ④ 键打开选择目录,转动转轮,所选宽频带振动值将显示在屏幕上
- ・转动转轮 <sup>(1)</sup> 将光标移到需要的量测结果上,按 <sup>(2)</sup> 确定选择

#### 改变字体大小

- •转动转轮 <sup>3</sup>到实际测试结果上
- ・按 ④ 键确认 1x, 2x 或者 3x 来将字体设置为小、中和大

XL2 屏幕上最多可以同时显示 4 组结果。若其中一个结果设置为大字体,则屏幕上只可以显示 2 组结果。

2 振动结果 2

按照振动结果1的设置。

### (3) 滤波器

可选以下频率滤波器:

- **FLAT** 无滤波
- **1-80Hz** 1-80 Hz 滤波器,衰减比 12 dB / 倍频程依据 DIN 45669-1
- **1-315Hz** 1 315 Hz 滤波器,衰减比 12 dB / 倍频程依据 DIN 45669-1
- **10-1000Hz** 10 1000 Hz 滤波器,衰减比 18 dB / 倍频程 依据 ISO 2954
- ④ 结果标志 / 数据获取
   此区域有两种功能:
  - ・ 量测结果标志 15
    - 上面的 CPB 参数以短线显示。
    - ➡ 下面的 CPB 参数以条状图显示。

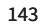

数据获取

其中一组数据可以被获取成为参考数据,任何量测数据都 可以与此参考数据做比对。

- · 设置选择需要被获取作为参考数据的参数。
- ・进入 CPB 上方参数 15,并且选择 Capt.
- ・按
  ④
  确认选择。
- 至此,下面的 CPB 数据即可与之前的参考数据做对比。
- 5 量测结果

指示频带的实际电平。光标读出当前频带的中心频率,箭头指示出其电平:

- 😁 测试结果以短线形式在 CPB 图形中显示。
- ➡ 测试结果以条状图形式在 CPB 图形中显示。

- 6 轴缩放设置
  - •转动转轮 〇选择 Y 轴,并按 ④确认。
  - ・ 在 20, 10, 5, 2.5 dB/div 中选择合适的缩放因子, 按确认 键 ④ 确认选择。
  - •转动转轮 <sup>33</sup>选择合适的 Y 轴范围。
  - ・按确认键 ④ 确认。
- ⑦ CPB 测量结果

1/1 或者 1/3 倍频程实时频谱数据。在 17 区域调整分辨率。

- ⑧ X 轴缩放设置 1/3 倍频程分辨率
  - 2.5 Hz 2.5 kHz CPB 数据含宽频带测试结果
  - 0.8 Hz 1.0 kHz CPB 数据含宽频带测试结果
  - 0.8 Hz 2.5 kHz CPB 数据

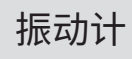

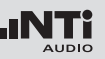

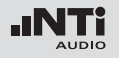

|         | 21 |
|---------|----|
| 版列      | JT |
| 3124 13 |    |

| 倍频程分辨率                                     |                          | <ol> <li>测量单位<br/>按下表选择测量单位:</li> </ol> |                                               |
|--------------------------------------------|--------------------------|-----------------------------------------|-----------------------------------------------|
| 4 Hz - 2.0 kHz                             | CPB 数据含宽频带测试结果           | 加速度 a                                   | • m/s2                                        |
| 1 Hz - 0.5 kHz                             | CPB 数据含宽频带测试结果           |                                         | • g<br>• in/s2                                |
| 1 Hz - 2.0 kHz                             | CPB 数据                   |                                         | • dB                                          |
| ・ 转动转轮 ◎ 选<br>・ 转动转轮 ◎ 选<br>・ 按确定键 ④       | 译 X 轴,并按确定键 ④<br>译所需的范围。 | 速度 v                                    | <ul><li>m/s</li><li>in/s</li><li>dB</li></ul> |
| ③ 宽频带测试结果<br>宽频带结果 B                       |                          | 位移 d                                    | • m<br>• in<br>• dB                           |
| <ol> <li>滤波器</li> <li>选择频率滤波器,7</li> </ol> | 王宽频带结果页面已经启用。            | 在系统设置中选择公制或                             | 或英制单位。                                        |

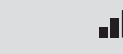

AUDIO

## FFT 分析 + 公差框限

XL2 振动计包含极其快速的实时 FFT 功能。

XL2 安装频谱公差选件后具备以下特性:

- ・高精度 FFT 功能,1 Hz 20 kHz 范围内精度可达 0.4 Hz。
- •数据获取和公差框限(频谱公差选件),那么在主目录功能下显示为 FFT + Tol。

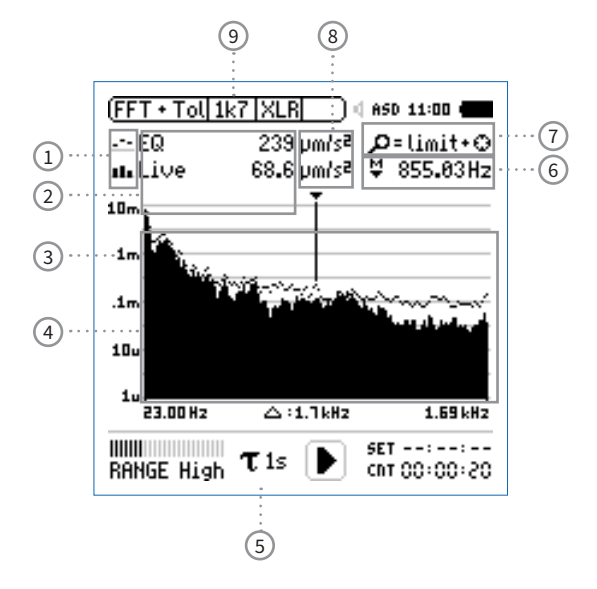

振动计

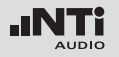

- 量测结果标志/数据获取与公差模式 此区域提供两种功能:
  - ・显示测量结果 ②
    - --- 上面的参数以短横线显示。
    - ➡ 下面的参数以条状图显示。

- Manage
   允许重命名,清除已获取的样本文件。

   captures
   同时,也支持保存已获取的样本文件

   至 SD 卡或者从 SD 卡导入样本文件至
   XL2 中。
- Start toler 开启公差模式功能:管控实际量测的数

   ance mode
   据是否在设定的框限范围内。
- 2 测量结果

箭头指示频带对应的实际测量结果:频带的中心频率以及电 平:

- ---- 上面的参数以短线显示。
- ➡ 下面的参数以条状图显示。

- 数据获取与公差模式
   显示的数据可以被获取作为样本文件、并以 C1 至C8 命名
  - 可以以相对值或者绝对值方式显示量测数据并与样本数据做对比。
  - 基于获取的样本文件,生成公差框限。并以此公差框 限样本评判量测结果是否在框限内。
- Capture EQ 获取上面的参数
- Capture Live 获取下面的参数

3 Y 轴设置

- •转动转轮 <sup>③</sup>至 Y 轴设置区域,并按 <sup>④</sup>确认。
- ・ 在 20, 10, 5, 2.5 dB/div 之间选择合适的缩放刻度,并按 ④ 确认。
- ・ 转动转轮 <sup>◎</sup> 选择合适的缩放刻度,这样就可以设置合适 的 Y 轴范围。
- ・按 

   ・按 
   ・ 确认设置。
- 测量结果

显示实时数据和经过平均处理的数据。

5 时间计权

可选时间计权: 0.1, 0.2, 0.5, 1.0 秒和 FAST(125 毫秒), SLOW(1秒), 应用如下:

- 短时间计权 高分辨率,以最少时间平均
- 长时间计权 较低分辨率,以较长时间平均

⑥ 频率读取

选择所需频带并读取出对应的电平,光标箭头指示出当前所 显示的频率。

选择下列设置:

- 光标自动停留在电平最高的频带上,例如,在现场音频测量中,追踪啸叫等反馈信号:
  - 转动转轮 <sup>3</sup>选择所需频率。
  - ・按④确认。
  - 您可以读取各个频率电平。
  - 按 ④ 返回自动追踪。
  - 爺 箭头返回电平最高的频带。
- 可以手动设置光标停驻的频带,并持续显示该频带电 平:
  - •转动转轮 <sup>3</sup>选择所需频率。
  - ・按④确认。
  - ・选择所需频带。
  - ・按④确认。
  - 爺 箭头光标 ② 显示所选频率的测量结果。

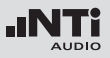

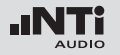

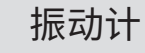

| <ul><li>⑦ 缩放模式<br/>(安装有频谱公差选件之后才可用)</li></ul>                                                                                          | ⑧ 测量单位<br>按下表选择测量单位: |                                                                |
|----------------------------------------------------------------------------------------------------|----------------------|----------------------------------------------------------------|
| <ul> <li>・选择读取频率 ① 并按 ④ 确认。</li> <li>・在闪烁的箭头上方会显示缩放功能。</li> <li>・转动转轮 〇 选择中心频率。</li> <li>・按框限按钮 ● 并转动转轮 〇 放大或者缩小线性频率范<br/>国</li> </ul> | 加速度 a                | <ul> <li>m/s2</li> <li>g</li> <li>in/s2</li> <li>dB</li> </ul> |
| 四。<br>・松开框限按钮 👓 转动转轮 <sup>(2)</sup> 向左或者向右选择所需频<br>率。                                                                                  | 速度 v                 | • m/s<br>• in/s<br>• dB                                        |
|                                                                                                    | 位移 d                 | • m<br>• in<br>• dB                                            |

在系统设置(System Settings)中选择公制或英制单位。

频谱公差选件扩展了捕获数据和框限功能。振动测量模式下的所有框限都是加速度单位。

9 X 轴页面选择器以及参数设置

- 1k7 显示频率范围内 FFT 测试结果。23 Hz 1.687 kHz 范围,分辨率为 11.72Hz, 143 个频点。
- **400** 显示频率范围内 FFT 测试结果。5 Hz 421.02 KHz 范围,分辨率为 2.92 Hz,143 个频点。
- 100 显示频率范围内 FFT 测试结果。1 Hz 105.00 Hz 范 围,分辨率为 0.73 Hz, 143 个频点。
- Usr 定制缩放模式 (需预装频谱公差选件)1 Hz - 20 kHz 范围,最小分 辨率为 0.366 Hz, 143 个频点。
- Set FFT 窗口选择:
  - Hann:默认的声学测试。
  - **Dolph-Chebyshev**:分析小信号(例如,谐波失 真)接近基波信号。

页面切换键 🗗 可在这些模式间切换。

## 示波器

振动计

示波器功能可以将电输入信号的波形图形化呈现。它可以自动触发识别出基波频率,并适配合适的 X 轴 (时间) 及 Y 轴(电平)标尺。输入信号的基波或者最显著频率自动显示在 XL2 屏幕上。

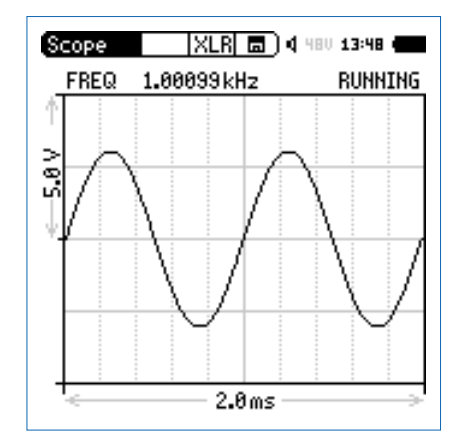

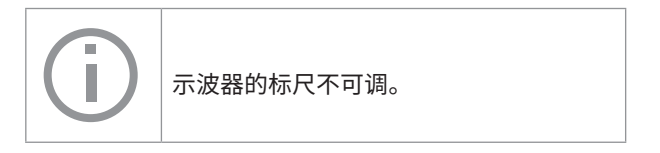

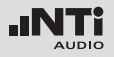

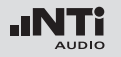

# 振动计

# 1/12 倍频程 +公差框限(可选)

频谱公差选件扩展了 XL2 的频谱分析功能,可以捕捉锁定曲线,显示相对值和全面的 FFT 分析和高分辨率 1/12 倍频程公差框限控制。

特性:

- ・捕获多次量测结果到内存;
- ·比较量测结果与捕捉的曲线,显示相对或绝对曲线;
- ・全面的框限处理能力;
- ·基于捕捉结果创建框限公差,判别结果是否合格。

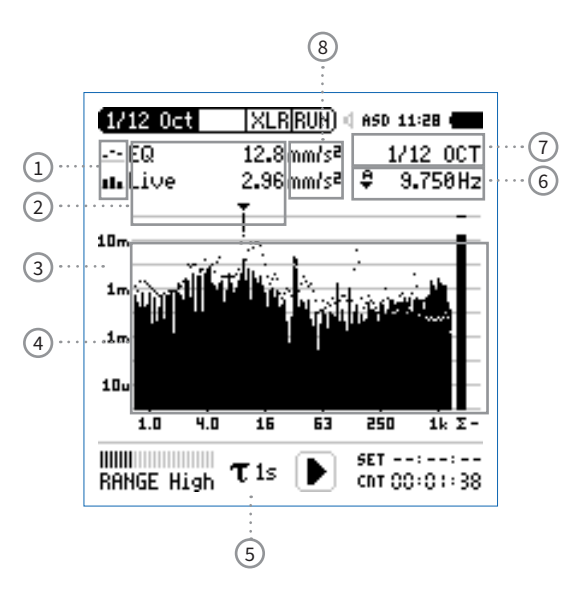

### 量测结果标志/数据获取与公差模式 此区域提供两种功能:

- ・显示测量结果 ②
  - --- 上面的参数以短横线显示。
  - ➡ 下面的参数以条状图显示。
- 数据获取与公差模式
   显示的数据可以被获取作为样本文件,并以 C1 至C8 命名
  - 可以以相对值或者绝对值方式显示量测数据并与样本数据做对比。
  - 基于获取的样本文件,生成公差框限。并以此公差框 限样本评判量测结果是否在框限内。
- **Capture EQ** 获取上面的参数
- Capture Live 获取下面的参数

 Manage
 允许重命名,清除已获取的样本文件。

 captures
 同时,也支持保存已获取的样本文件

 至 SD 卡或者从 SD 卡导入样本文件至
 XL2 中。

 Start toler 开启公差模式功能:管控实际量测的数

 ance mode
 据是否在设定的框限范围内。

2 测量结果

箭头指示频带对应的实际测量结果:频带的中心频率以及电 平:

--- 上面的参数以短线显示。

➡ 下面的参数以条状图显示。

果标志/ 数据获取与公差模式

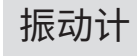

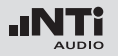

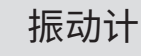

### 3 Y 轴设置

- •转动转轮 <sup>③</sup>至 Y 轴设置区域,并按 <sup>④</sup>确认。
- ・ 在 20, 10, 5, 2.5 dB/div 之间选择合适的缩放刻度,并按 ④ 确认。
- ・转动转轮 <sup>(2)</sup> 选择合适的缩放刻度,这样就可以设置合适的Y轴范围。
- ・按
  ④
  确认设置。
- ④ 测量结果

显示实时数据和经过平均处理的数据。

5 时间计权

可选时间计权: 0.1, 0.2, 0.5, 1.0 秒和 FAST(125 毫秒), SLOW(1秒)。

#### 应用如下:

- 短时间计权 高分辨率,以最少时间平均
- 长时间计权 较低分辨率,以较长时间平均

6 频率读取

选择所需频带并读取出对应的电平,光标箭头指示出当前所显示的频率。

选择下列设置:

- 光标自动停留在电平最高的频带上,例如,在现场音频测量中,追踪啸叫等反馈信号:
  - •转动转轮 <sup>3</sup>选择所需频率。
  - ・按④确认。
  - ·您可以读取各个频率电平。
  - 按 ④ 返回自动追踪。
  - 爺 箭头返回电平最高的频带。
- 可以手动设置光标停驻的频带,并持续显示该频带电 平:
  - •转动转轮 〇选择所需频率。
  - ・按④确认。
  - ・选择所需频带。
  - ・按④确认。
  - ♦ 光标 ② 显示所选频率的测量结果。

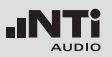

| ⑦ 测试结果分辨率显示                                            | ⑧ 测量单位        |
|--------------------------------------------------------|---------------|
| 按照下列操作步骤,在 1/1, 1/3, 1/6 或者 1/12 倍频程分辨率                | 按下表选择测量单位:    |
| 亚小川山石末:<br>・ 转动转轮 <sup>(2)</sup> 选择 <sup>(2)</sup> 区域。 | 加速度 a         |
| ・按④打开选择窗口。                                             |               |
| ・转动转轮 🎱 在 1/1 OCT, 1/3 OCT, 1/6 OCT 或者 1/12            |               |
| OCT 之间选择所需的分辨率。                                        |               |
| ・按 ④ 備 认 选 择 。                                         | "古中…          |
|                                                        | 迷 <u></u> 足 V |
|                                                        |               |
|                                                        |               |
|                                                        | 位移d           |
|                                                        |               |
|                                                        |               |

在系统设置(System Settings)中选择公制或英制单位。

频谱公差选件扩展了捕获数据和框限功能。振动测量模式下的所有框限都是加速度单位。

m/s2
g
in/s2
dB

m/s
in/s
dB

• m • in • dB